# 程小奔+mblock5 快速使用指南

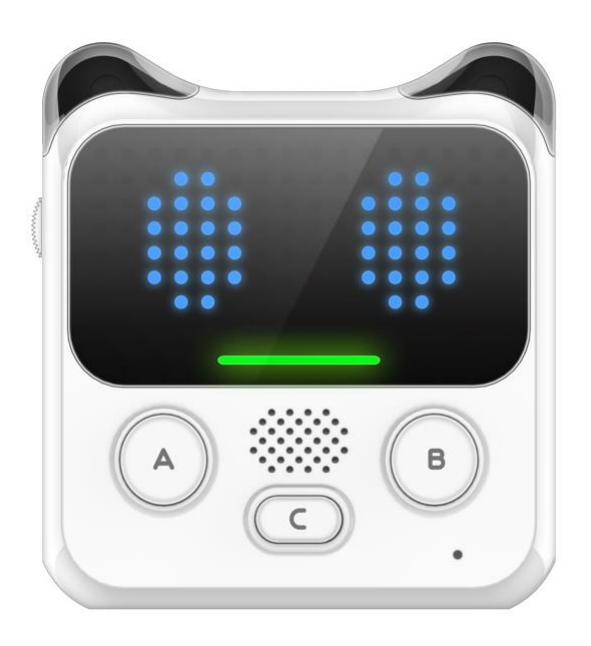

文档版本:v1.0 日期:2018/1/28 作者:Breloom

适用软件及版本: mblock5 Alpha.7

### 写在前面的话

致程小奔的支持者们,感谢您对程小奔众筹项目的支持

目前程小奔支持的软件版本为 mblock5 Alpha.7,该版本为公测版本,

在正式版发布之前,我们会持续地对软件进行优化

在使用程小奔和 mblock5 的过程中如有任何疑问请加 qq 群 591221475,

我们会为您提供帮助

## 软件界面与名词解释

| 🥶 mblock 🎟 🖷 中文 🗸 文件 | ~ 编辑 ~   帮助 ~                          |                    | 8         |
|----------------------|----------------------------------------|--------------------|-----------|
| 积木 代码                |                                        | <b>N</b> •         | 20        |
| 事件动作                 |                                        |                    |           |
| ● 当小程启动              |                                        |                    |           |
| 外观                   |                                        |                    |           |
| 声音                   | 当小程度动                                  |                    |           |
| ●<br>事件<br>事件        | 1 显示图案 🎽 持续 0.2 秒                      |                    |           |
| ● 二小程 向前 ● 横斜        |                                        |                    |           |
| 控制                   | 🛄 显示图案 💆 持续 0.2 秒                      |                    |           |
|                      |                                        |                    |           |
| ●<br>运算              |                                        |                    |           |
| 当接收到 message1 -      |                                        | 设备 小程              | 舞台        |
| 效/的<br>广播 message1 ▼ |                                        | 连接 🚫 请连接设备 📴 上传到设备 |           |
| 自定义块                 |                                        |                    | 背景        |
| 通信 等待 1 秒            |                                        | O<br>Panda 小程      | 1         |
| Int                  |                                        |                    |           |
| 重复 10 次              |                                        | 15 m ta (a         | い<br>添加費登 |
| 4° 16                |                                        | - Drumin           | nemi (170 |
| ᡘ᠋ᠴᡵᡕ                | ↑−−−−−−−−−−−−−−−−−−−−−−−−−−−−−−−−−−−−− | ↑無⇔▽               |           |

积木区: 提供编程所需的积木, 可以按照分类及颜色查找需要的积木

脚本区:程序的编写区域,可以用将积木拖放到这个区域来编写程序

舞台区:除了呈现作品之外,设备的连接与上传,添加角色与背景等功能都在这个区域进行

### 连接设备

在小程开机的状态下,使用 USB 数据线或蓝牙适配器与电脑连接

打开 mblock 软件,点击"请连接设备"

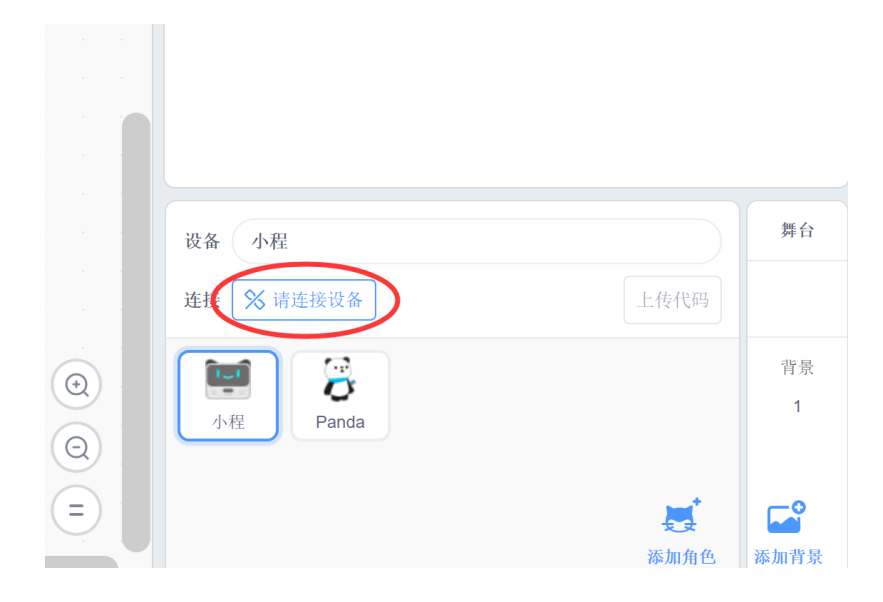

点击"连接"

|      | Ŷ  |   |
|------|----|---|
| COM3 |    | ~ |
|      | 连接 |   |

注: "COM3"为串口序号,不同系统及电脑会有所不同。直接点击"连接"即可

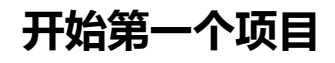

#### 1.将按钮事件的积木拖到脚本区

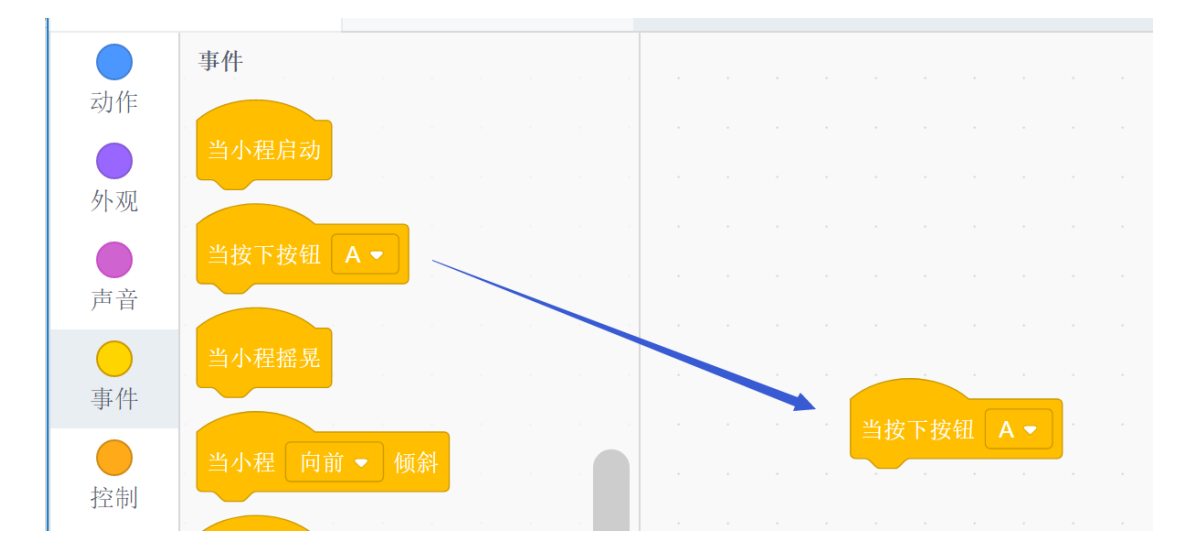

#### 2.添加声音积木,选择音效

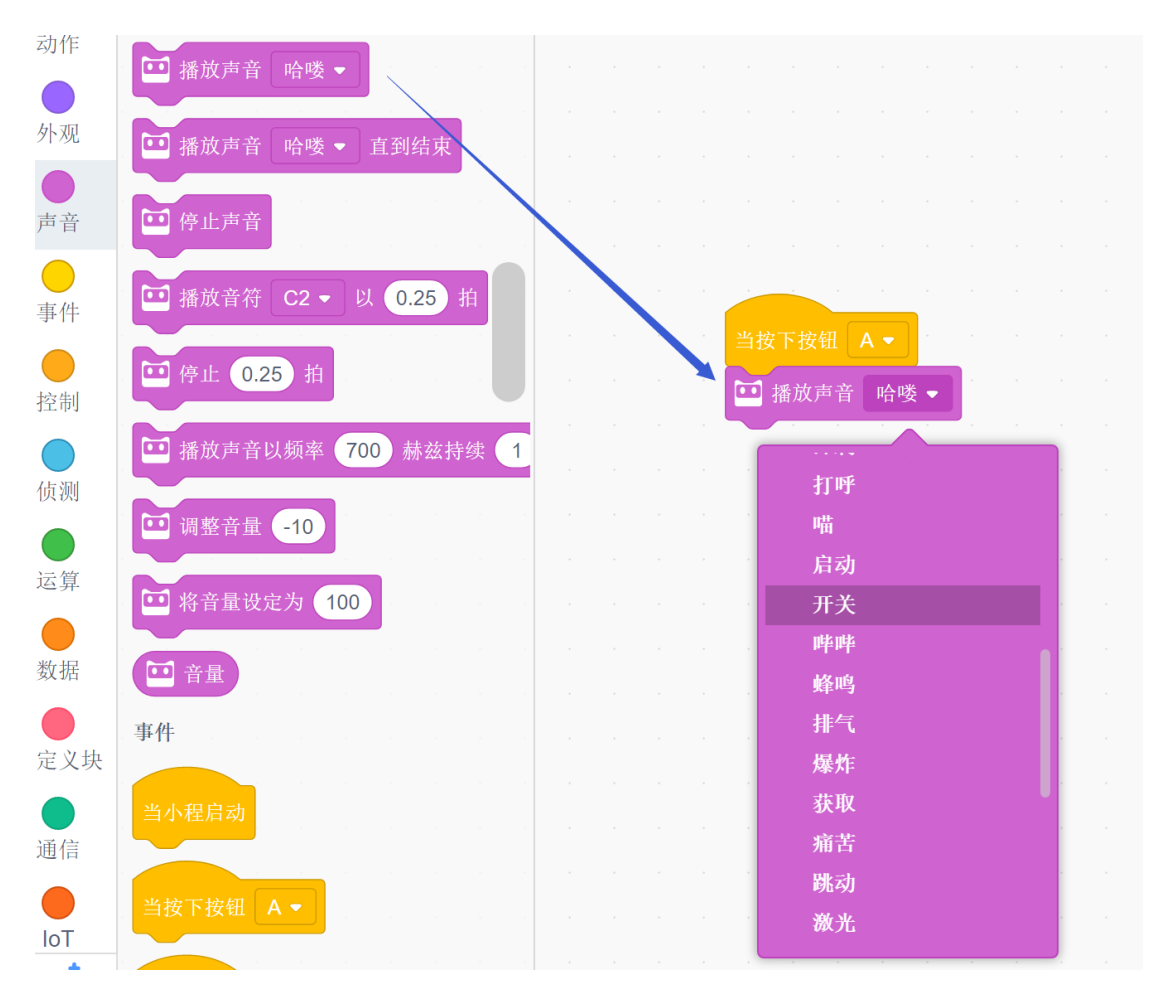

#### 3.点击"上传到设备"

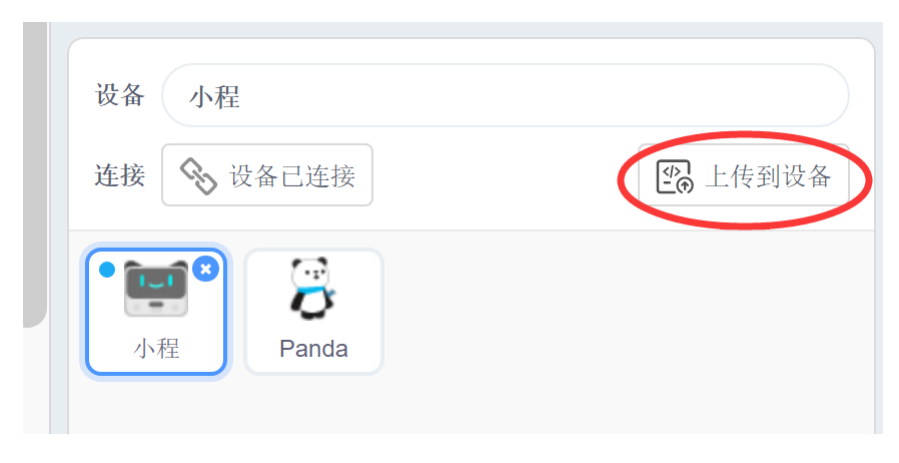

按下小程上的"按钮 A",小程就会发出声音

### 动作 🛄 显示图案 🚺 🊺 持续 1 秒 外观 🛄 显示图案 🚺 🏮 🛄 显示图案 🚺 🚺 在坐标x: 0 声音 🛄 显示 hello world 事件 🛄 熄灭屏幕 ™ 播放声音 开关 -控制 🛄 显示图案 🚦 🏮 └──」 点亮x: 0 y: 0 侦测

#### 4.添加图案积木,并用鼠标绘制自己喜欢的图案

5.绘制更多表情,用按钮 A, B, C 来控制吧

| 当按下按钮  ▲ ▼  |
|-------------|
| ₩ 播放声音 开关 🗸 |
| 🛄 显示图案 🚺 🚺  |
|             |
| 当按下按钮       |
| ₩ 播放声音 开关 ▼ |
| 🖸 显示图案 💼 📻  |
|             |
|             |
| 当按下按钮 C ▼   |
| □ 播放声音 开关 • |
| 🛄 显示图案 📕 🔓  |
|             |

小技巧:在积木上点击右键可以复制脚本;在脚本区的空白处点击右键,可以整理所有积木

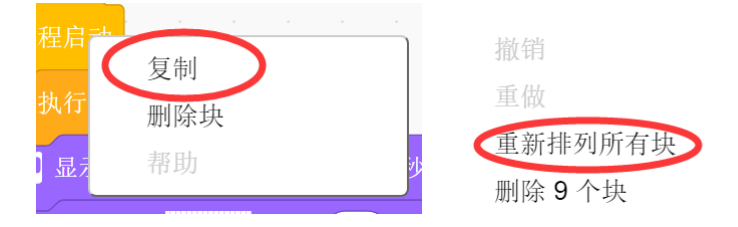

#### 6.将程序上传至设备中,保存你的程序

| ●中文 ~ | 文件 ~ | 编辑 ~ 帮       | 助 |
|-------|------|--------------|---|
| 代码    | 新建   | Ctrl+N       |   |
|       | 打开   | Ctrl+0       |   |
| 1*-   | 保存   | Ctrl+S       |   |
|       | 另存为  | Ctrl+Shift+S | 2 |

7.最后一步,将作品展示给身边的人~

### 创作动画——调皮的弹力球

这个项目将会告诉你如何使用小程来创作动画,还可以使用有趣的方式来触发它

1.该项目建议使用以下积木

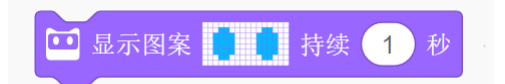

2.在新建项目中绘制一颗软软的球,让它看起来有一种趴在地上的感觉

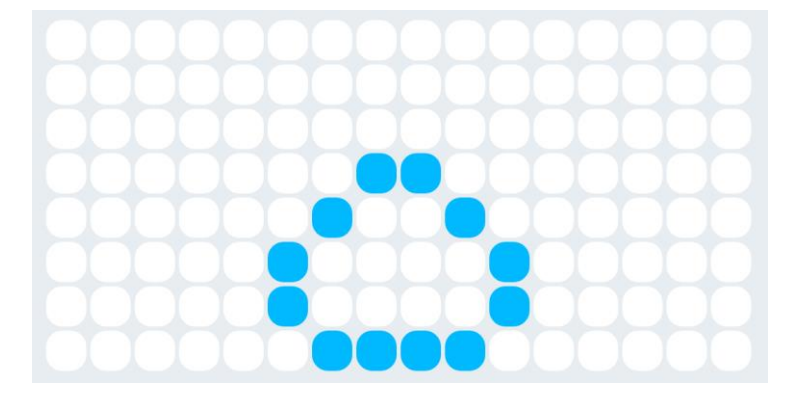

3.继续绘制它弹起来的样子,和刚才的积木组合在一起,并将时间设定为0.3秒

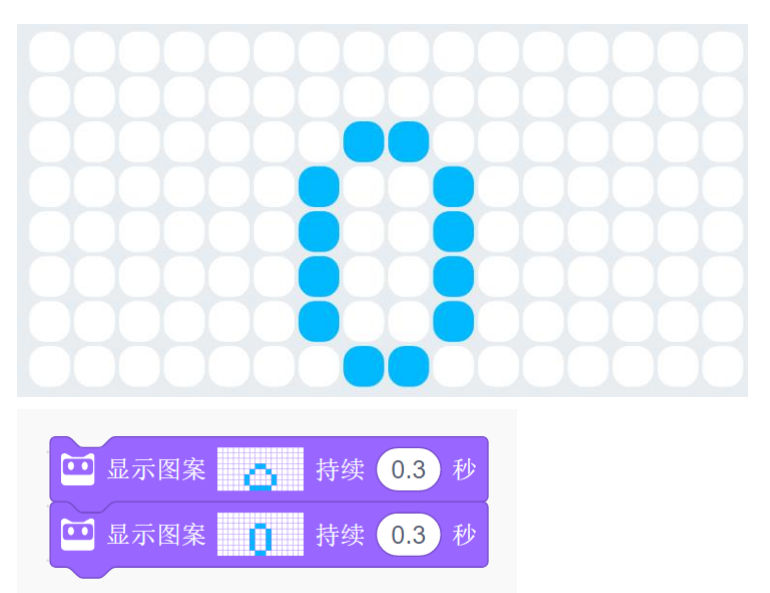

4.继续完善这组图案, 画出弹力球从弹起到落地的整个过程

| 🖸 显示图案 👝 持续 0.3 秒 |
|-------------------|
| ☑ 显示图案 Ⅰ 持续 0.3 秒 |
| □ 显示图案 Ⅰ 持续 0.3 秒 |
| □ 显示图案 1 持续 0.3 秒 |
| 显示图案 持续 0.3 秒     |
|                   |

#### 5.添加声音与触发事件

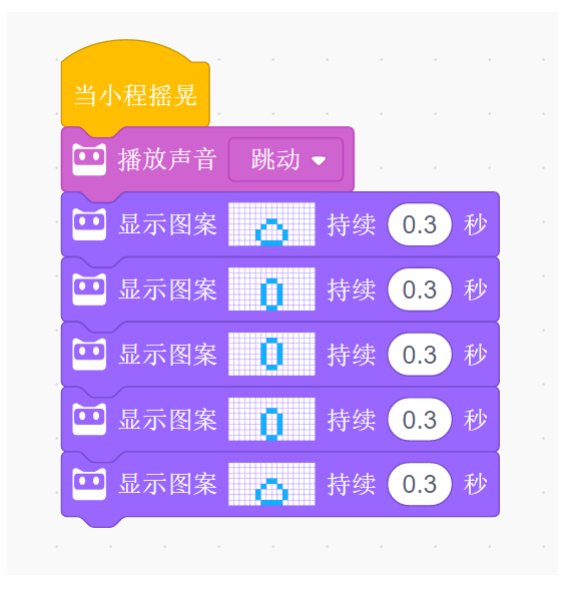

#### 6.上传程序, 摇晃小程, 看看发生了什么

你可以将小程挂在身上,当你跳起的时候,弹力球也会跟着跳起来

#### 小技巧: 1.可以使用不同的事件来触发动画

2.可以通过改变持续时间来调整动画播放的速度

### 显示传感器的值

小程包含多个传感器,它们可以让小程检测周围环境的变化

包括检测响度,光线,姿态等

这里提供两种方式来获取传感器的数值:

1.在设备连接的状态下,勾选想要获取的数值,将数值显示在舞台上

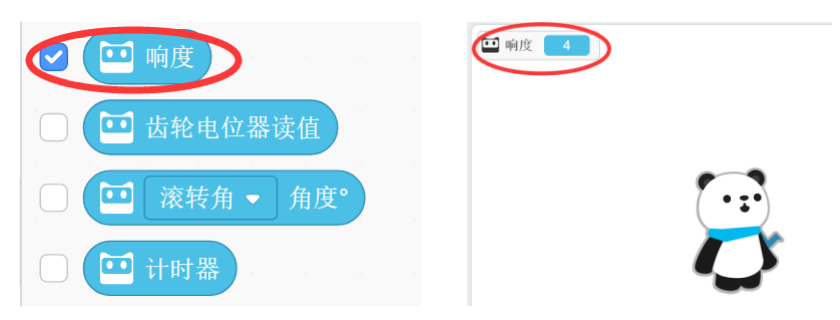

#### 2.也可以使用以下脚本,将传感器的数值显示在小程的屏幕上

|                                          | 当小程启动                  |
|------------------------------------------|------------------------|
| ·····································    | ≠ <i>每</i> +4 <i>年</i> |
|                                          | 里夏扒打                   |
|                                          | 🖸 显示 🛄 响度              |
| · 阿皮 · · · · · · · · · · · · · · · · · · | ٦                      |
|                                          |                        |

3.将上一个程序上传到设备中,对小程发出声音,查看舞台和屏幕上数值的变化吧

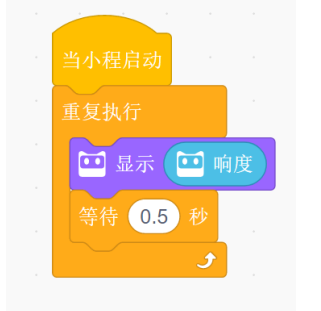

小技巧: 在重复执行中加入等待积木, 可以让屏幕显示数值的变化慢一些

### 并行执行

将积木组合起来就形成了脚本。小程最多可以同时执行六个脚本

该程序包含了三个脚本,一个脚本可以让齿轮电位器控制小程的音量,一个脚本让小程循环 播放声音,一个脚本控制小程在循环闪烁灯光

#### 注:齿轮电位器在小程的侧面

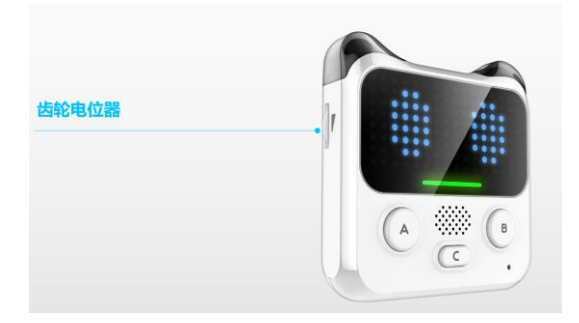